# Officient Self-service

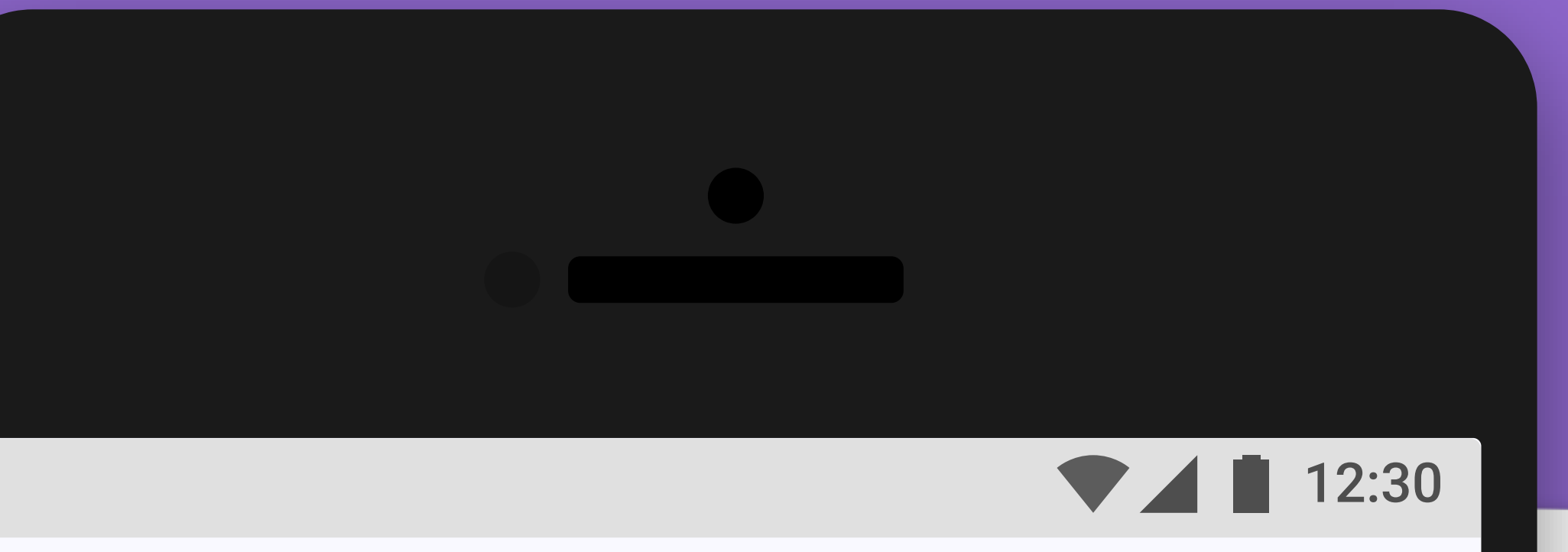

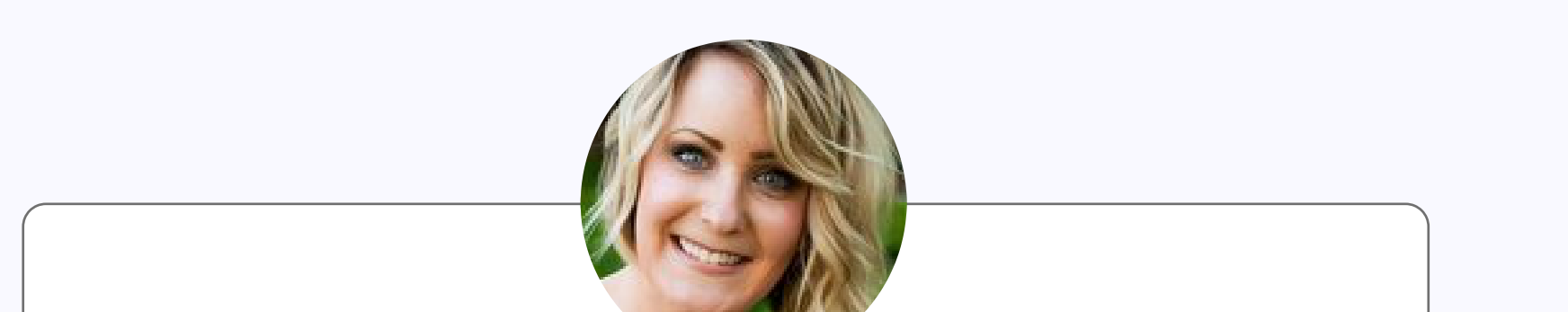

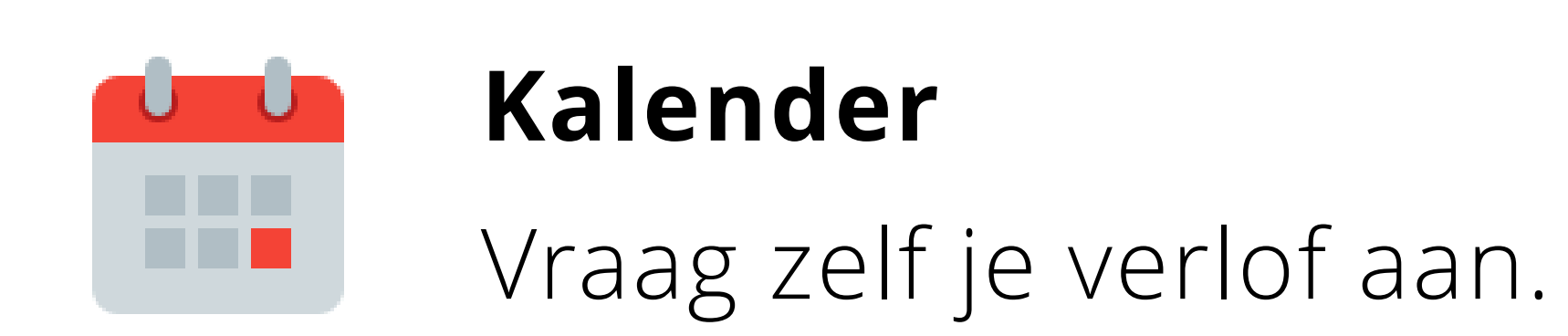

#### - Alla **Leonie Peeters** Sales executive

#### Persoonlijk

Kalender

Assets

Loon & Voordelen

Persoonlijke informatie

Wie is wie

Contracten

Documenten

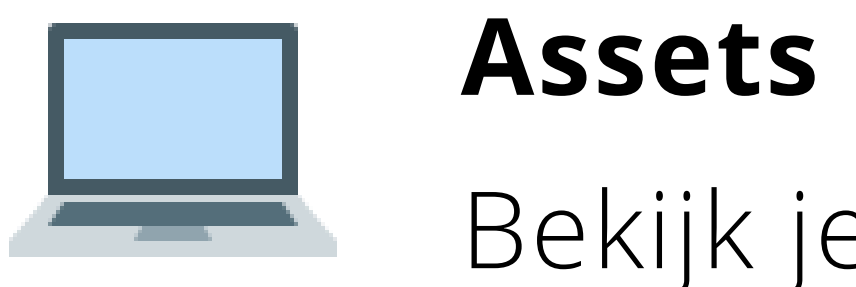

## Bekijk je werkmiddelen.

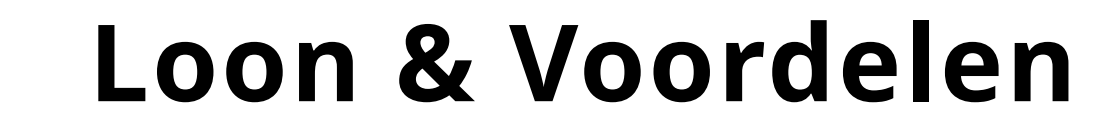

Je loonpakket, werkrooster en budgetten.

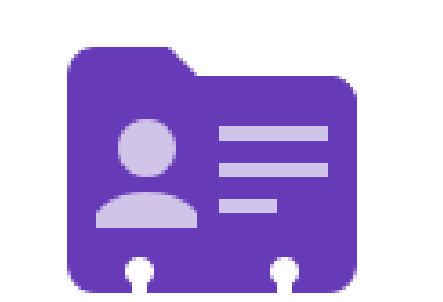

#### Persoonlijke informatie

Houdt persoonlijke en contactgegevens bij.

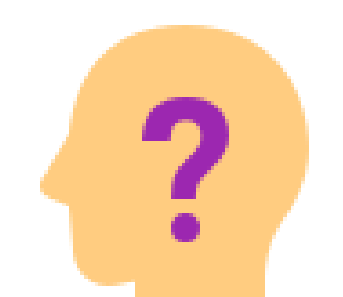

Wie is wie?

Makkelijk gegevens van collega's raadplegen.

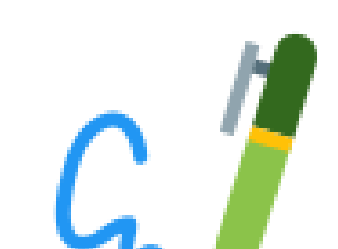

#### Contracten

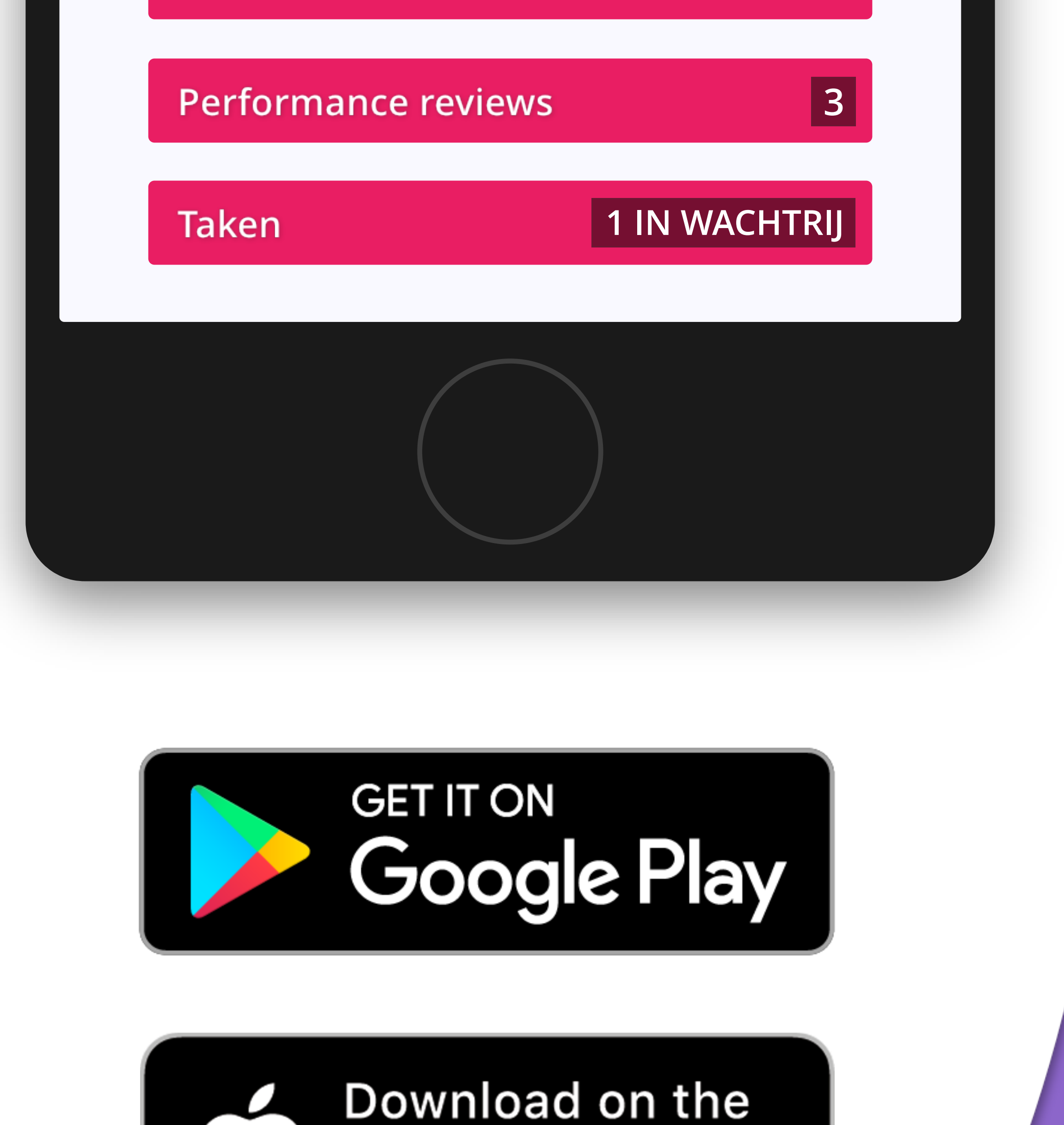

App Store

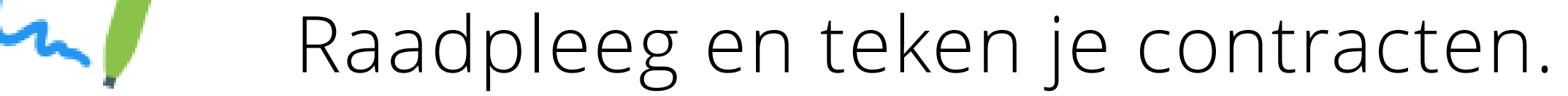

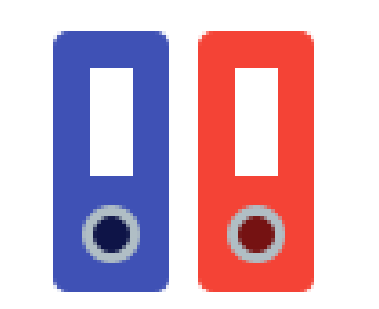

#### Documenten

Bekijk documenten van je werkgever.

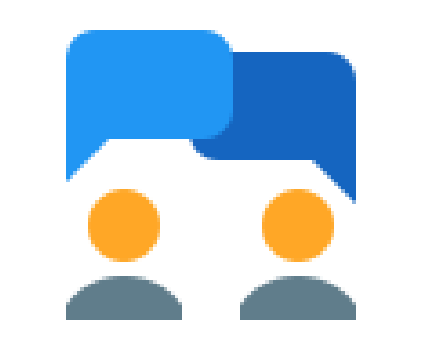

#### **Performance reviews**

Alle evaluaties met je leidinggevende.

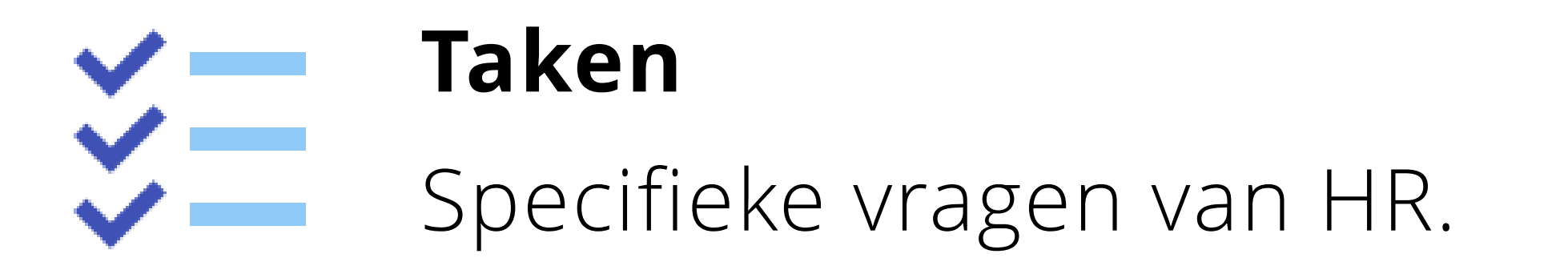

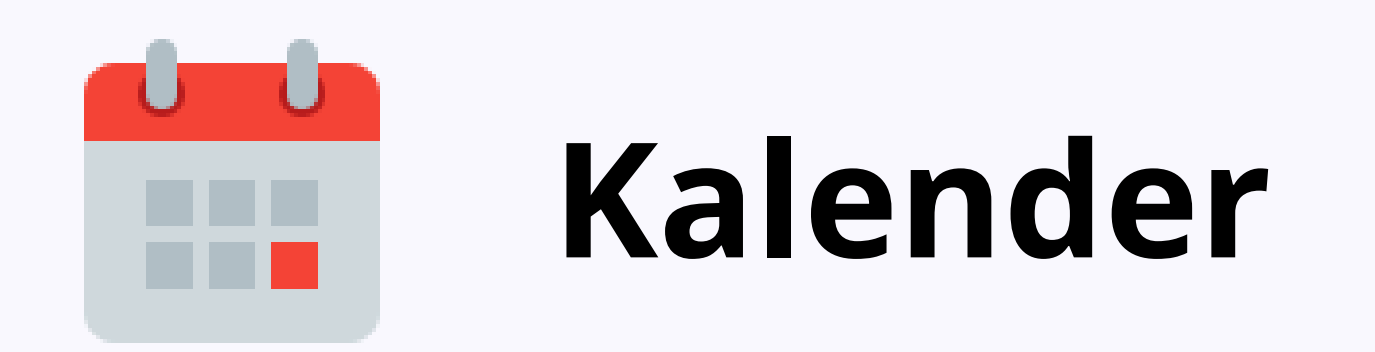

De kalenderfunctie maakt het makkelijk om je resterende verlofdagen te raadplegen en zelf je verlof te plannen.

Meteen kan je ook de kalender

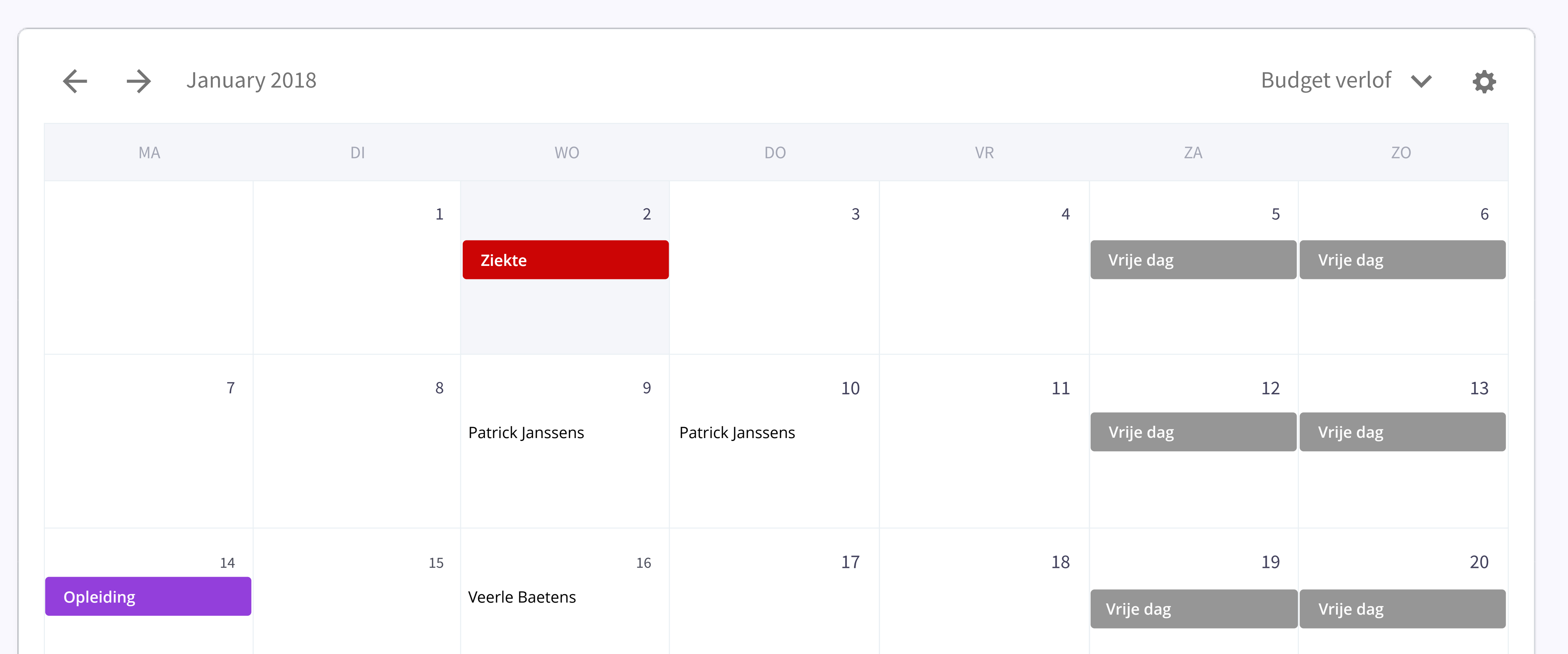

van je collega's bekijken en alles

koppelt uiteraard met je

agenda op het werk.

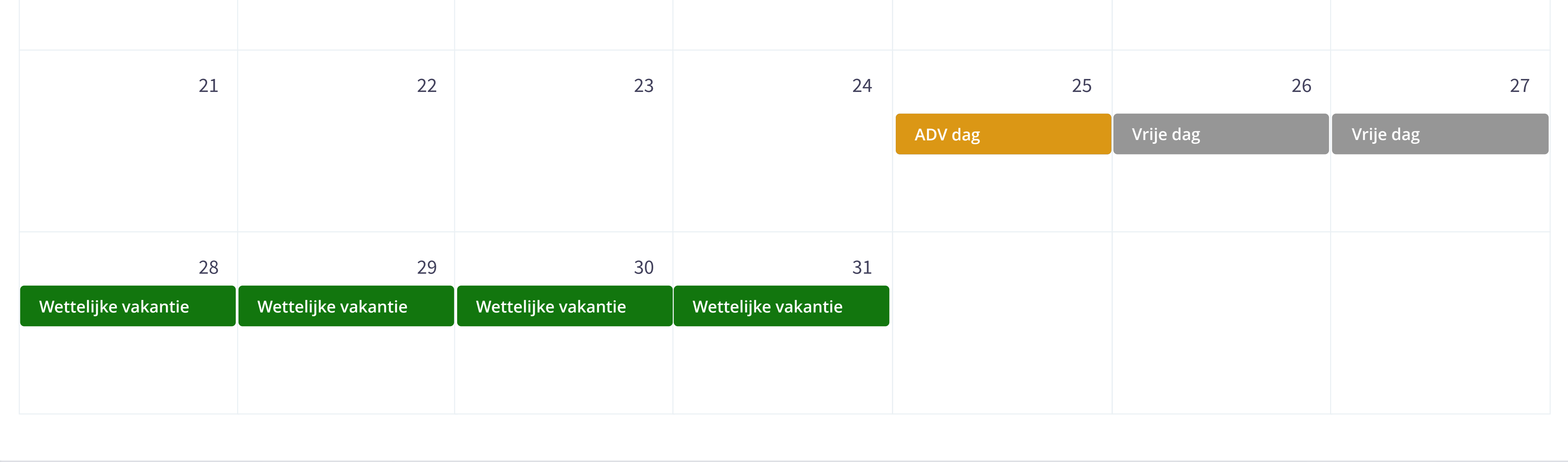

## Hoe verlof aanvragen?

**1.** Klik op de dag of dagen waarop je verlof wil aanvragen.

2. Selecteer 'verlof toevoegen'

- **3.** Kies het verloftype waarop dit moet geboekt worden
- **4.** Verduidelijk voor een volledige of halve dag of eventuele uren
- 5. Verstuur de aanvraag naar je leidinggevende of HR via 'Aanvraag verzenden'.
- 6. Klik op 'Aanvraag verzenden' en vervolgens wordt HR of de manager op de hoogte gebracht om te verwerken.

## Hoeveel verlof heb ik nog?

**1.** Ga naar kalender en klik bovenaan op 'Budget verlof'

## Hoe bekijk ik het verlof van mijn collega's?

- **1.** Ga op een computer naar 'Kalender'
- 2. Klik rechts bovenaan op het tandwieltje 🌩

### **3.** Selecteer 'Toon collega's'

Omdat Officient privacy respecteert, zie je alleen de afwezigheid van je collega's. Niet de reden of type van het verlof.

## Hoe deze kalender toevoegen aan je werkagenda?

**1.** Dit is afhankelijk van het type agenda dat je gebruikt. Het volledige stappenplan vind je op:

https://help.officient.io/l/nl/article/q00l1dg8j9-je-verlofkalender-in-sync-met-je-werkkalender

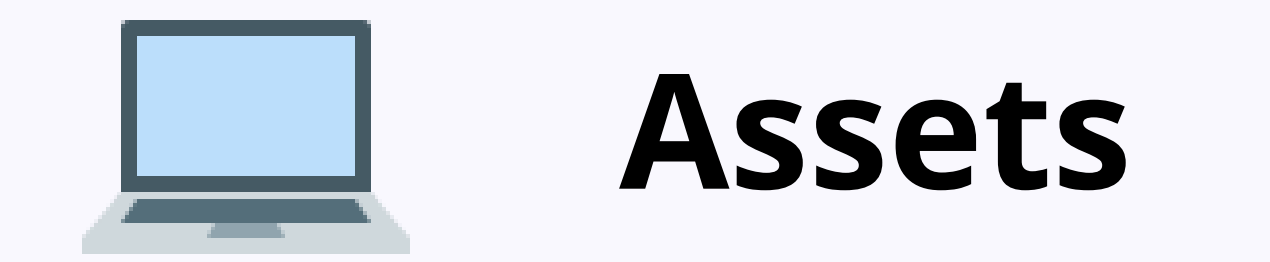

Assets geeft je een overzicht van alle werkmiddelen die je van je werkgever kreeg.

| Asset aanvragen   |  |
|-------------------|--|
| Assets            |  |
| Macbook Pro 15"   |  |
| Toegangsbadge     |  |
| Samsung Galaxy S8 |  |

(Optioneel) Hoe vraag ik een asset aan? \*

1. Klik op asset aanvragen

**2.** Zoek via het menu naar een specifiek item en geef een motivatie op waarom je dit asset nodig hebt.

**3.** Geef door via asset aanvragen

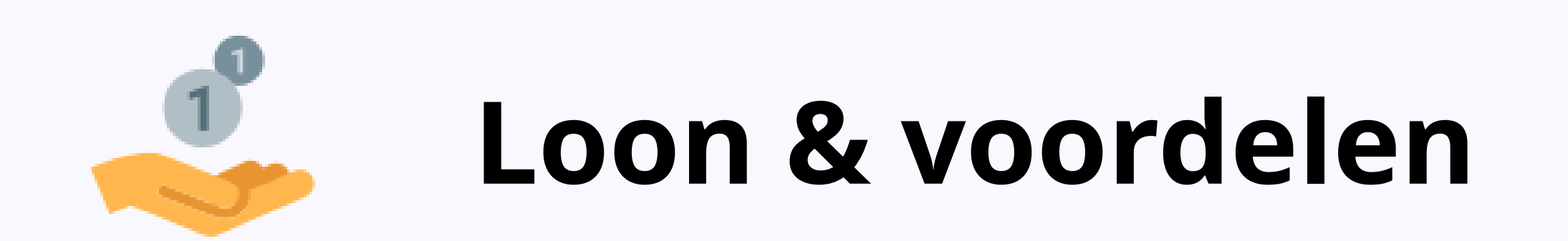

Loon en voordelen geeft je een snel overzicht van je loonpakket, werkrooster en eventuele budgetten**\***.

Binnen de looncirkel zie vind je je bruto salaris in ronde cijfers en je werkrooster.

De elementen waaruit je loonpakket kan bestaan (bv. brutosalaris,

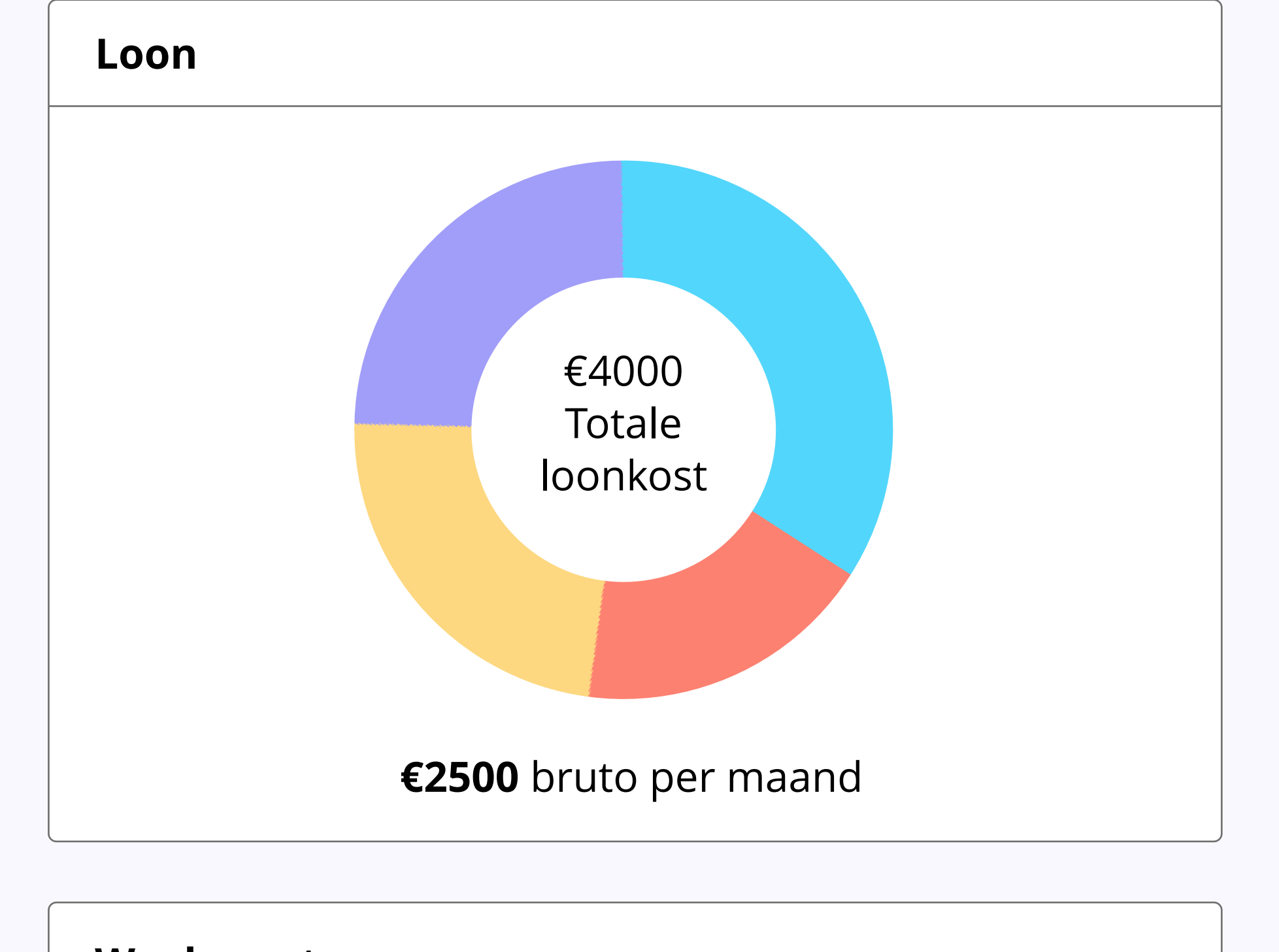

| Weel | kroost | er |    |    |            |    |        |
|------|--------|----|----|----|------------|----|--------|
| МА   | DI     | WO | DO | VR | <b>7</b> A | 70 | ΤΟΤΑΑΙ |

maaltijdcheques, hospitalisatieverzekering ... ) vind je terug onder de kleuren van de looncirkel\*\* zelf. Door op deze kleuren te klikken krijg je meer informatie over het loonelement. In je werkrooster wordt een overzicht gegeven van de te presteren uren per dag van een week.

- \* Deze functionaliteit kan mogelijks uitgeschakeld zijn voor jouw onderneming
- \*\* De looncirkel van Officient geeft je een idee van je totale loonkost. Exacte cijfers vind je op je loondocumenten.

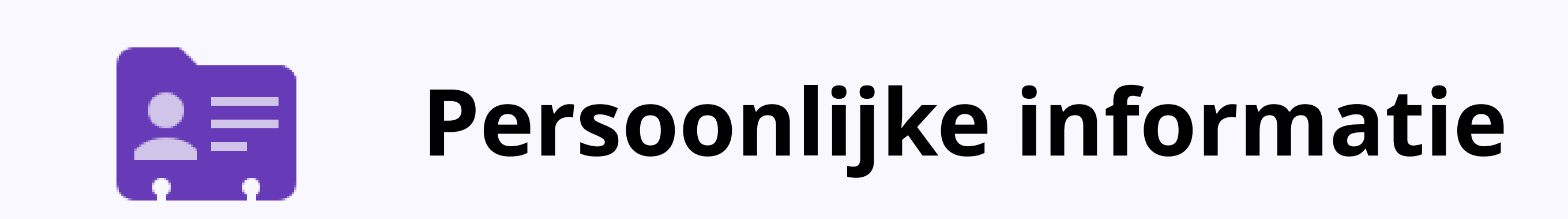

| Persoonlijke informatie |                       |                   |
|-------------------------|-----------------------|-------------------|
| <b>Geboortedatum</b>    | <mark>Geslacht</mark> | Burgerlijke staat |
| 01/01/2001              | Vrouw                 | Alleenstaand      |

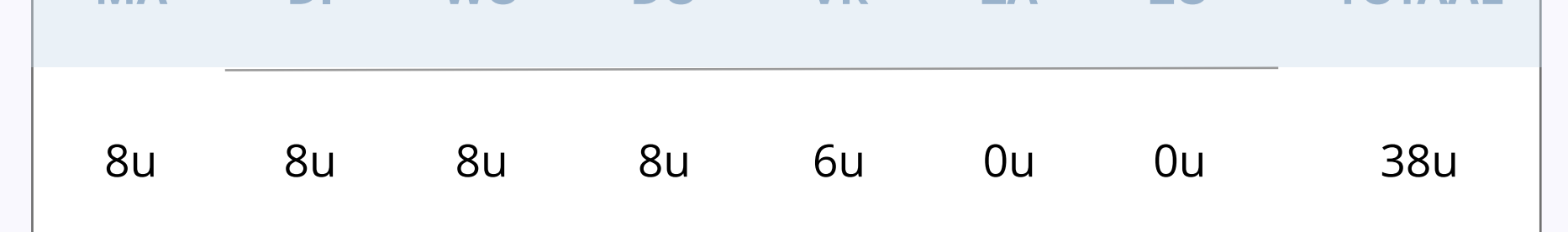

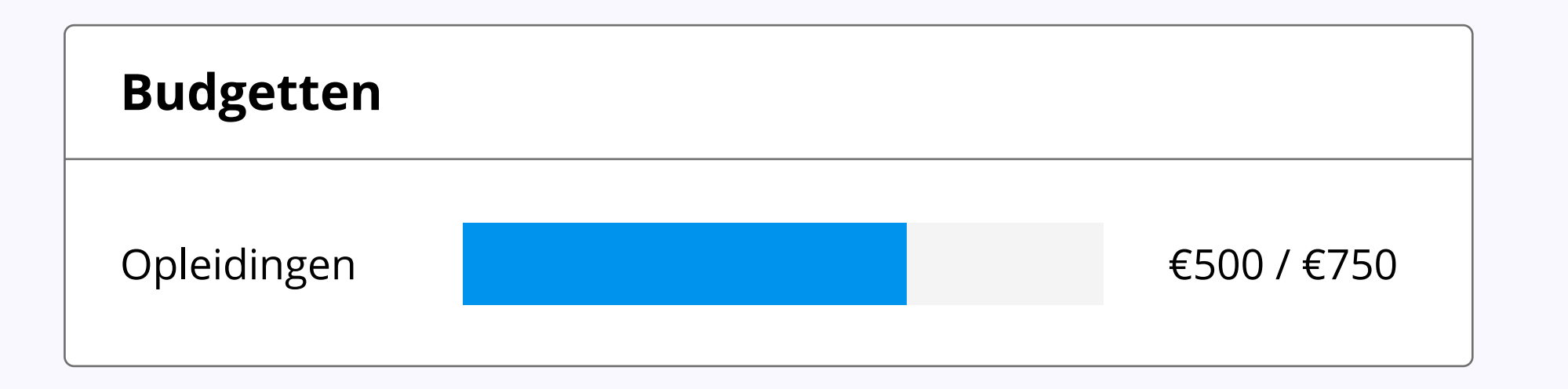

Alle gegevens die nodig zijn voor je werkgever en meer.

Adreswijziging? Je gaat trouwen? Ander bankrekeningnummer?

Wie moet er verwittigd worden als er iets met je gebeurt?

Dit en nog veel meer zaken kan je hier zelf aanpassen door op het potloodje rechts te klikken en in het volgende menu te wijzigen. Je thuisadres kan je wijzigen via het aparte potloodje.

| Geboorteplaats      | Nationaliteit | Nationaal nummer  |
|---------------------|---------------|-------------------|
| Brussel             | Belg          | 01.01.01 - 111.11 |
|                     |               |                   |
| Dapkrokopingpumpor  |               |                   |
| Dankrekeningnunnner |               |                   |

| Contact informat | ie                        |              |
|------------------|---------------------------|--------------|
| Werk e-mail      | Persoonlijke e-mail       | Thuisadres 🌶 |
| naomi@werk.be    | naomi@hotmail.com         | Wetstraat 13 |
|                  |                           | 1000 BRUSSEL |
| Telefoonnummer   | Contact in geval van nood | België       |
| +32 123 45 67    | Lisa Windels (friend)     | 20.0.0       |
|                  | +32 987 65 43 21          |              |

Gebruikershandleiding self-service

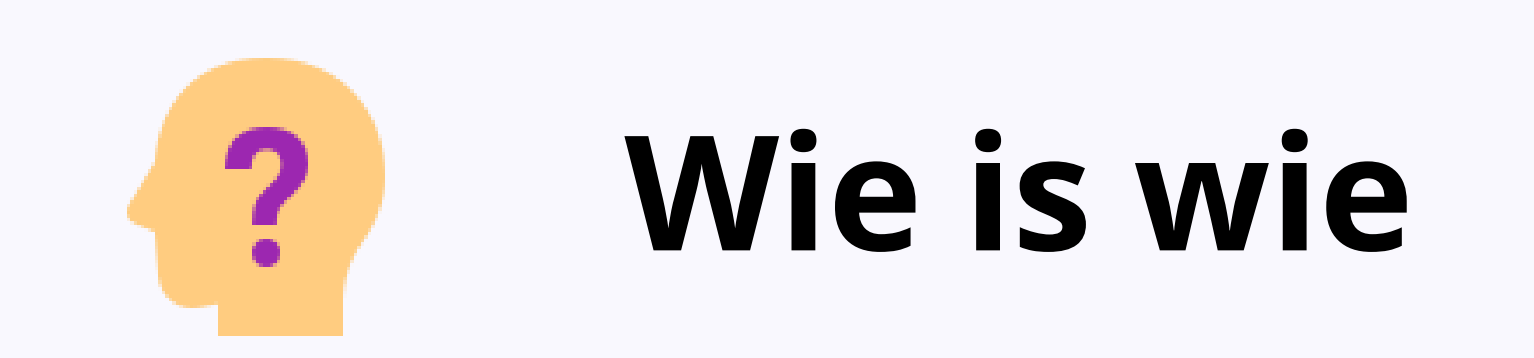

Wie werkt in jouw bedrijf? Wie zit er in jouw team? Wie is waarvoor verantwoordelijk? Je vindt het in 'Wie is wie'. Zoeken kan via de zoekbalk.

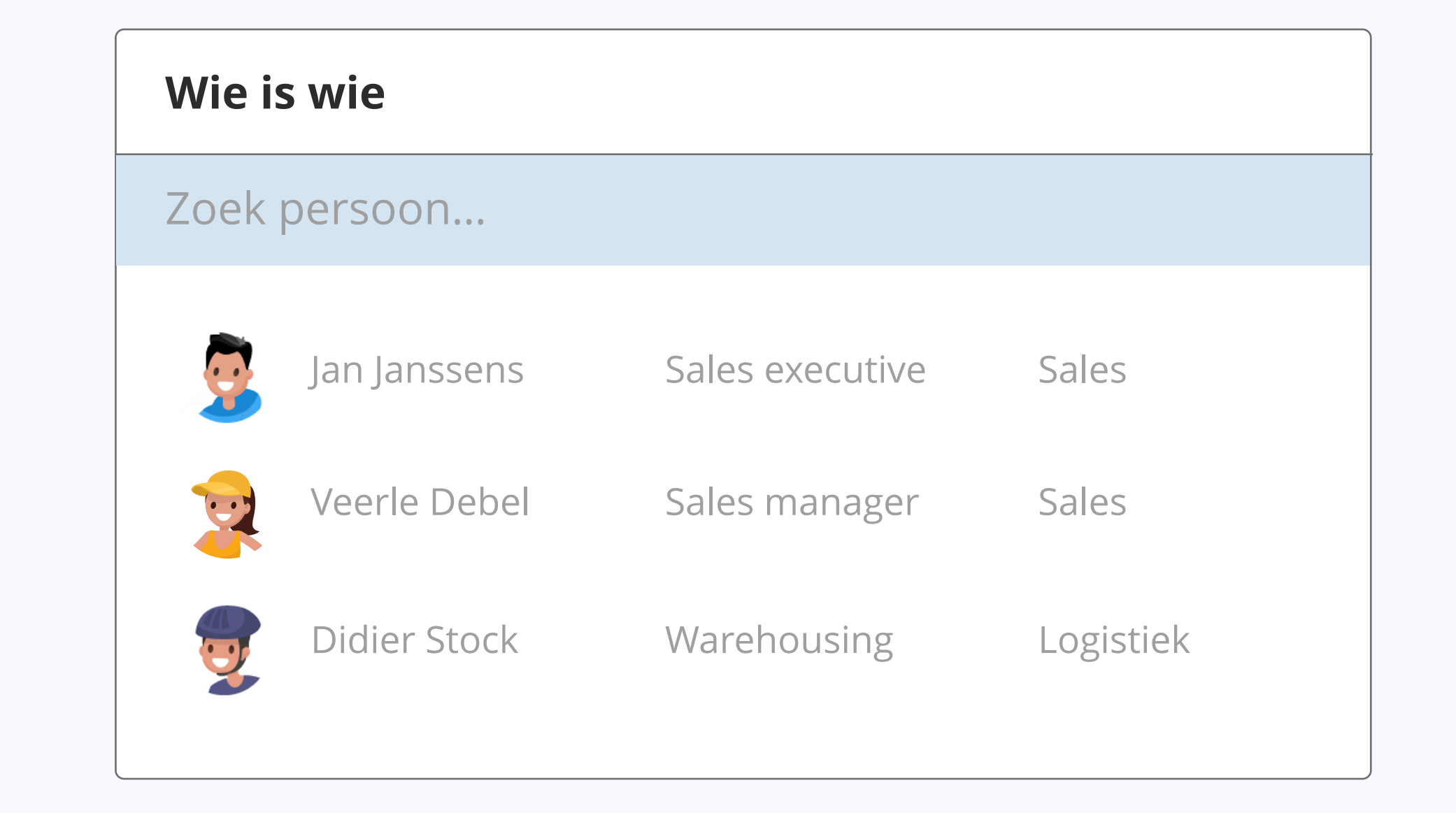

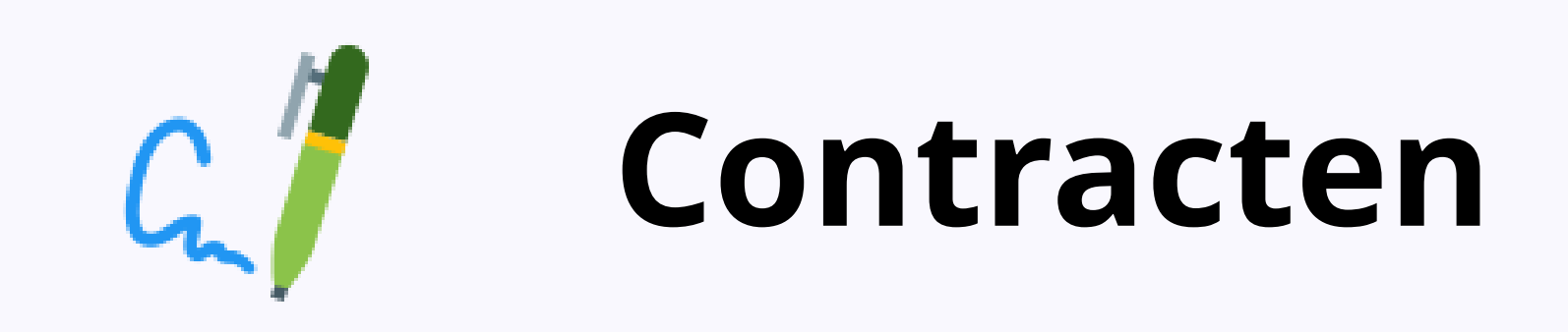

Alle getekende contracten, overeenkomsten, reglementen ... met je werkgever vind je hier terug. Moet je nog een document tekenen? Dan kan je dit digitaal doen via de self-service.

| Contracten die wachten op een handtekening |                      |  |
|--------------------------------------------|----------------------|--|
| Bedrijfsfiets policy                       | Aangemaakt: 10/10/18 |  |

| Getekende contracten                                 |                    |
|------------------------------------------------------|--------------------|
| Arbeidsovereenkomst Sales Development Representative | Getekend: 22/01/18 |
| Maaltijd- en ecocheques overeenkomst medewerker      | Getekend: 24/01/18 |
| ADV dagen overeenkomst                               | Getekend: 03/06/18 |

#### Hoe kan ik contracten tekenen?

Je ziet in het overzicht een melding van het aantal contracten dat op een actie wacht.

- **1.** Klik op zo'n contract
- **2.** Lees dit na en klik onderaan op 'Contract tekenen'
- **3.** Op het nieuwe scherm kan je tekenen:
  - **a.** Ofwel door te klikken na je naam
  - **b.** Ofwel door via je muis of touchpad effectief je handtekening te tekenen.

|              | 📟 Tekst   | Tekenen |  |
|--------------|-----------|---------|--|
| Uw naam      |           |         |  |
| Jan Janssens |           |         |  |
| Handtekening |           |         |  |
|              | Jan J     | anssens |  |
|              |           |         |  |
|              | Annuleren | Tekenen |  |
|              |           |         |  |

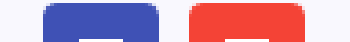

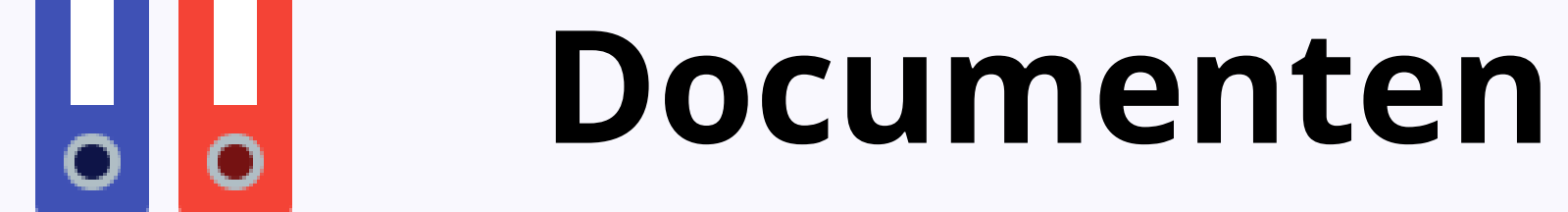

Documenten is je digitale archiefkast waar je alle werkdocumenten kan terugvinden. Klik op een mapje of een document om te openen.

Moet je nog documenten (ziektebriefje, paspoort ...) indienen, dan zal Officient je hier ook aan herinneren. Het nummer naast 'documenten' geeft het aantal openstaande vragen weer.

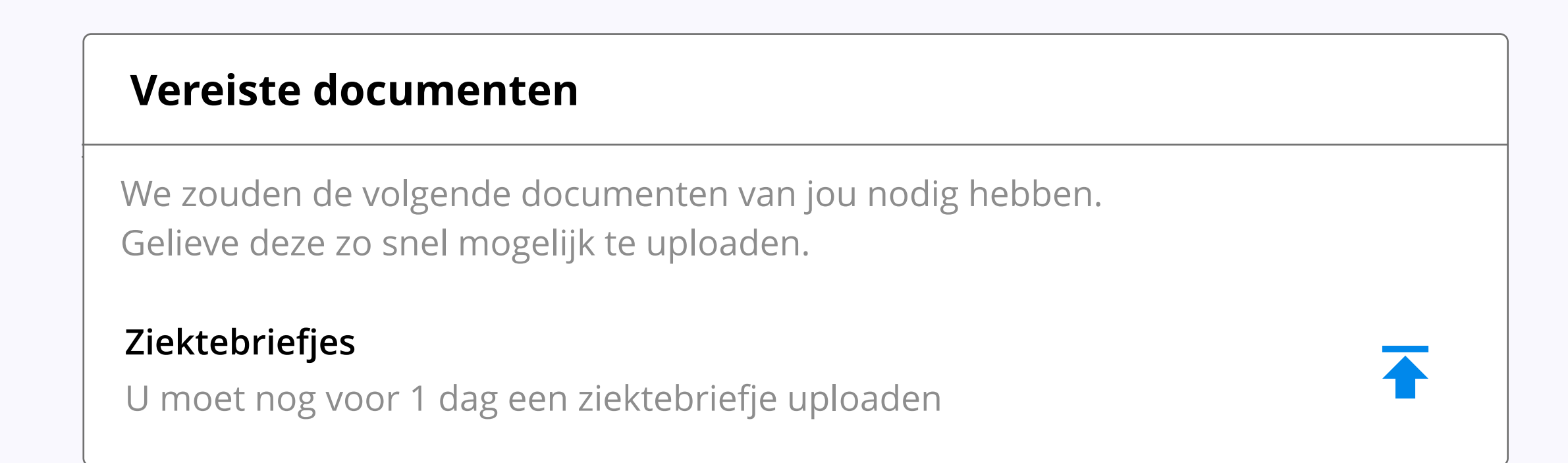

| Ziektebriefjes              | 3 bestanden |
|-----------------------------|-------------|
| Loonbrieven                 | 6 bestanden |
| Documenten vorige werkgever | 2 bestanden |

Gebruikershandleiding self-service

### Hoe upload ik een document?

- **1.** Klik op de knop 'Upload nieuw document'
- 2. Vul de naam van het document in
- **3.** Klik vervolgens op 'Klik hier om te uploaden'
- **4.** Zoek het document op je toestel en bevestig met "OK".

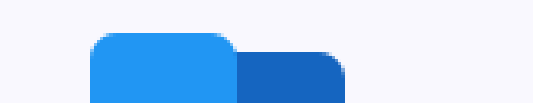

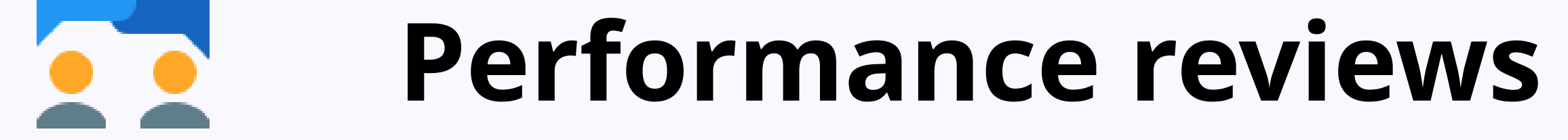

Heeft je leidinggevende met jou een evaluatiegesprek gehad, dan kan je

de feedback hierin terugvinden op datum.

| Performance reviews |  |
|---------------------|--|
| 16/01/18            |  |
| 03/06/18            |  |
| 24/09/18            |  |

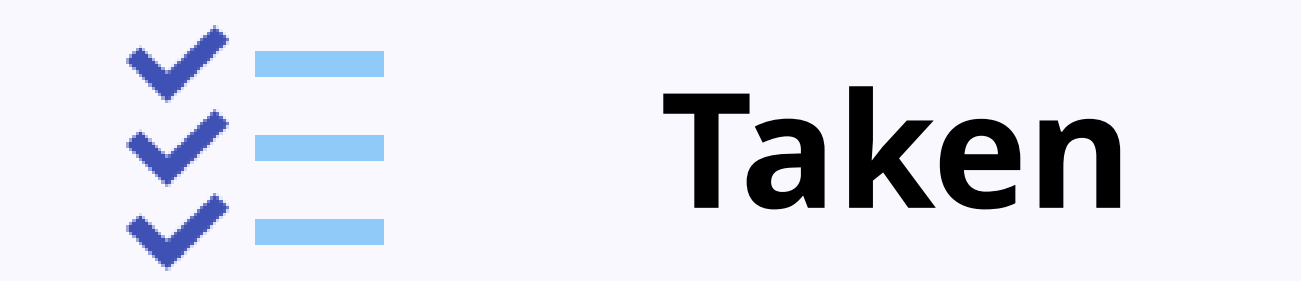

HR kan specifieke gegevens of taken van je vragen. Je ontvangt dan

Taak: Pasfoto laten maken Deadline 5 December

een e-mail over deze nieuwe vraag. Het nummer naast 'Taken' geeft

het aantal openstaande vragen weer.

Klik op de taak om meer te weten te komen over wat je tegen wanneer moet doen. Plan een afspraak in met de bedrijfsfotograaf (0499/99.99.99) om een pasfoto te laten maken. Taak voltooien

Gebruikershandleiding self-service